# Adobe<sup>®</sup> Dreamweaver<sup>®</sup> CS5 ΒΗΜΑ ΠΡΟΣ ΒΗΜΑ

Απόδοση: **Αγαμέμνων Μήλιος** Μηχανικός Λογισμικού

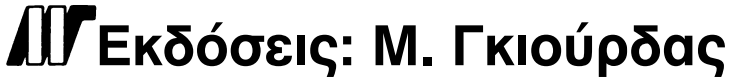

Ζωοδόχου Πηγής 70-74 - Τηλ.: 210 3630219 106 81 Αθήνα, 2011 www.mgiurdas.gr

#### Τίτλος Πρωτοτύπου:

Adobe® Dreamweaver® CS5 Classroom in a Book ISBN-13: 978-0-321-70177-0 ISBN-10: 0-321-70177-1

Copyright © 2010 Adobe Systems Incorporated. 345 Park Avenue, San Jose, California 95110, USA

Αποκλειστικότητα για την Ελληνική Γλώσσα Εκδόσεις: **Μόσχος Γκιούρδας** Ζωοδόχου Πηγής 70-74 - Τηλ.: 210 3630219 106 81 Αθήνα, 2011 www.mgjurdas.gr

ISBN: 978-960-512-608-7

Επιμέλεια κειμένων: Γιάννης Καρούζος Desktop Publishing: Λένα Καλαϊτζή, τηλ.: 210 2813066 Εκτύπωση: ΜΗΤΡΟΠΟΛΙΣ Γραφικές Τέχνες Α.Ε., τηλ.: 210 3300067 Βιβλιοδεσία: Στάμου Κ. & ΣΙΑ Ο.Ε., τηλ.: 210 2821113

Αναδημοσίευση του βιβλίου σε οποιαδήποτε μορφή, ολόκληρου ή μέρους, καθώς και των περιεχομένων προγραμμάτων, δεν επιτρέπεται χωρίς την έγγραφη εξουσιοδότηση του εκδότη.

## ΤΙ ΥΠΑΡΧΕΙ ΣΤΟ ΔΙΣΚΟ

#### Ακολουθεί μια περίληψη των περιεχομένων του δίσκου που συνοδεύει το βιβλίο

Ο δίσκος που συνοδεύει το βιβλίο περιλαμβάνει τα αρχεία μαθημάτων που θα χρειαστείτε για την ολοκλήρωση των ασκήσεων που υπάρχουν στο βιβλίο, όπως και άλλο υλικό που θα σας βοηθήσει να μάθετε περισσότερα για το λογισμικό, ώστε να το χρησιμοποιείτε με μεγαλύτερη αποτελεσματικότητα και ευκολία. Το παρακάτω διάγραμμα παρουσιάζει τα περιεχόμενα του δίσκου, τα οποία θα πρέπει να σας βοηθήσουν να εντοπίσετε τα αρχεία που χρειάζεστε.

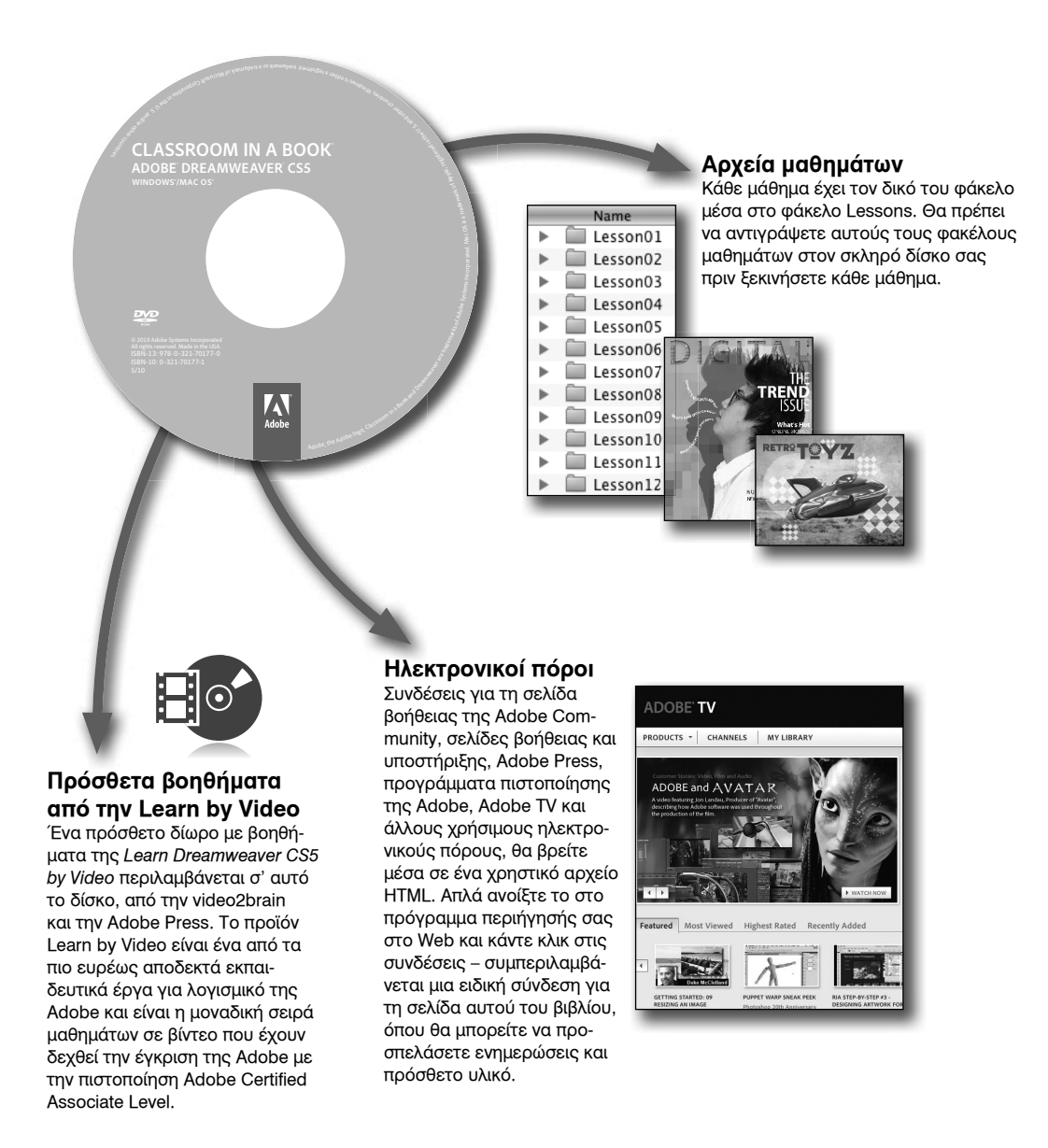

## ΠΙΝΑΚΑΣ ΠΕΡΙΕΧΟΜΕΝΩΝ

#### ειΣαγΩγη

|                                                     | Xi    |
|-----------------------------------------------------|-------|
| Σχετικά με το Βήμα προς βήμα                        | xi    |
| Προϋποθέσεις                                        | xi    |
| Εγκατάσταση του προγράμματος                        | xii   |
| Αντιγραφή των αρχείων του βιβλίου                   | xii   |
| Προτεινόμενη σειρά μαθημάτων                        | xiii  |
| Γρήγορη εκκίνηση                                    | xiii  |
| Διαμόρφωση του χώρου εργασίας                       | xiv   |
| Οδηγίες για Windows και Macintosh                   | XV    |
| Πώς θα βρείτε πληροφορίες για το Dreamweaver        | XV    |
| Έλεγχος για ενημερώσεις                             | XV    |
| Πρόσθετοι πόροι                                     | xvi   |
| Πιστοποίηση από την Adobe                           | xviii |
| Επιταχύνετε τη ροή εργασίας σας με το Adobe CS Live | xix   |

#### 1 ΠΡΟΣΑΡΜΟΓΗ ΤΟΥ ΧΩΡΟΥ ΕΡΓΑΣΙΑΣ

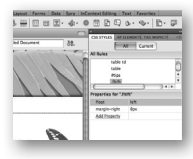

| Ξενάγηση στο χώρο εργασίας                           | 4  |
|------------------------------------------------------|----|
| Εναλλαγή και διαχωρισμός προβολών                    | 5  |
| Εργασία με παλέτες                                   | 7  |
| Επιλογή διάταξης χώρου εργασίας                      | 11 |
| Προσαρμογή γραμμών εργαλείων                         | 13 |
| Εξατομίκευση προτιμήσεων                             | 14 |
| Δημιουργία προσαρμοσμένων συντομεύσεων πληκτρολογίου | 14 |
| Χρήση του Property inspector                         | 16 |
|                                                      |    |

#### 2 ΤΑ ΒΑΣΙΚΑ ΤΗΣ ΗΤΜL

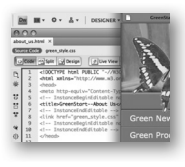

| λ ΤΗΣ ΗΤΜL                              | 20   |
|-----------------------------------------|------|
| Τι είναι η HTML;                        | . 22 |
| Από πού ξεκίνησε η HTML;                | . 22 |
| Σύνταξη του δικού σας κώδικα HTML       | .23  |
| Κωδικοί ΗΤΜL που χρησιμοποιούνται συχνά | 31   |
| Ποιο είναι το μέλλον της HTML;          | . 34 |

#### 3 ΤΑ ΒΑΣΙΚΑ ΤΩΝ CSS

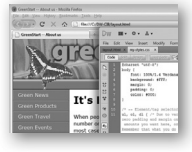

| Τι είναι CSS;                              |    |
|--------------------------------------------|----|
| Μορφοποίηση ΗΤΜL εναντίον μορφοποίησης CSS |    |
| Μοντέλο κουτιού CSS                        | 41 |
| Προεπιλογές της HTML                       |    |
| Μορφοποίηση κειμένου                       | 44 |
| Μορφοποίηση αντικειμένων                   | 47 |
| Πολλαπλά στοιχεία, κλάσεις και ID φτάνει!  | 50 |

#### 4 ГРНГОРО ΞΕКІΝΗΜΑ

## 

| Ορισμός ενός site στο Dreamweaver                        |    |
|----------------------------------------------------------|----|
| Χρήση της οθόνης υποδοχής                                |    |
| Επιλογή διάταξης CSS                                     |    |
| Αποθήκευση σελίδας                                       | 60 |
| Τροποποίηση τίτλου σελίδας                               | 60 |
| Αλλαγή επικεφαλίδων                                      |    |
| Εισαγωγή κειμένου                                        | 61 |
| Εισαγωγή εικόνων                                         |    |
| Επιλογή και τροποποίηση στυλ CSS                         |    |
| Προσαρμογή γραμματοσειρών, χρωμάτων και μεγεθών κειμένου | 70 |
| Χρήση του Property inspector                             | 73 |
| Προεπισκόπηση μιας σελίδας στην προβολή Live             | 75 |
| Προεπισκόπηση σελίδων σε πρόγραμμα περιήγησης            |    |

36

#### 5 ΔΗΜΙΟΥΡΓΙΑ ΔΙΑΤΑΞΗΣ ΣΕΛΙΔΑΣ

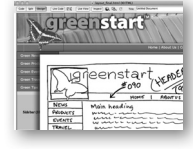

| Βασική θεωρία σχεδίασης web                                 | 82  |
|-------------------------------------------------------------|-----|
| Εργασία με μικρογραφίες και wireframes                      | 84  |
| Προεπισκόπηση του ολοκληρωμένου αρχείου σας                 | 88  |
| Τροποποίηση υπάρχουσας διάταξης CSS                         | 88  |
| Προσθήκη εικόνας φόντου στην επικεφαλίδα                    | 91  |
| Εισαγωγή νέων στοιχείων <div></div>                         | 93  |
| Τροποποίηση του πλάτους και του χρώματος φόντου της σελίδας | 96  |
| Τροποποίηση υπάρχοντος περιεχομένου και μορφοποίησης        | 97  |
| Εισαγωγή στοιχείου υποκατάστασης θέσης εικόνας              | 100 |
| Εισαγωγή στοιχείου υποκατάστασης θέσης κειμένου             | 101 |
| Τροποποίηση του υποσέλιδου                                  | 101 |
| Έλεγχος συμβατότητας προγραμμάτων περιήγησης                | 102 |
|                                                             |     |

#### 6 ΕΡΓΑΣΙΑ ΜΕ ΔΙΑΔΟΧΙΚΑ ΦΥΛΛΑ ΣΤΥΛ

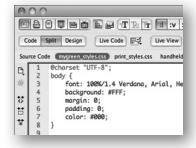

| Προεπισκόπηση ολοκληρωμένου αρχείου            | 106 |
|------------------------------------------------|-----|
| Εργασία με την παλέτα CSS Styles               | 106 |
| Δημιουργία νέων κανόνων CSS                    | 110 |
| Δημιουργία διαλογικού μενού                    | 115 |
| Τροποποίηση συμπεριφοράς υπερσυνδέσεων         | 118 |
| Δημιουργία ψεύτικων στηλών                     | 121 |
| Μετακίνηση κανόνων σε ένα εξωτερικό φύλλο στυλ | 123 |
| Δημιουργία φύλλων στυλ για άλλους τύπους μέσων | 124 |

#### 7 ΕΡΓΑΣΙΑ ΜΕ ΠΡΟΤΥΠΑ

#### 132

104

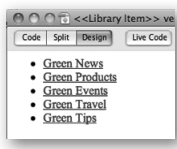

| Προεπισκόπηση ολοκληρωμένων αρχείων       | 134 |
|-------------------------------------------|-----|
| Δημιουργία προτύπου από υπάρχουσα διάταξη | 135 |
| Εισαγωγή επεξεργάσιμων περιοχών           | 137 |
| Παραγωγή θυγατρικών σελίδων               | 138 |
| Ενημέρωση προτύπου                        | 141 |
| Χρήση στοιχείων βιβλιοθήκης               | 144 |
| Χρήση include διακομιστή                  | 149 |

#### 8 ΕΡΓΑΣΙΑ ΜΕ ΚΕΙΜΕΝΟ, ΛΙΣΤΕΣ ΚΑΙ ΠΙΝΑΚΕΣ

| Green Buildings earn more Green                                                                                                    |
|----------------------------------------------------------------------------------------------------|
| There is a growing trend in commercial real estate to<br>EPA's finergy Star label. The award goes to the build<br>qualify in the top 25 percent in energy performance. I<br>windows, beat recovery systems, good insulation, hig<br>efficiency lighting are all taken into consideration to I<br>building's energy signature. |
| The reason is simple: tenants are attracted to the or                                                                                                    |

| Προεπισκόπηση ολοκληρωμένου αρχείου    | 160 |
|----------------------------------------|-----|
| Εισαγωγή κειμένου                      | 162 |
| Δημιουργία τίτλων                      | 163 |
| Δημιουργία λιστών                      | 165 |
| Δημιουργία εσοχών κειμένου             | 167 |
| Δημιουργία και απόδοση στυλ σε πίνακες | 170 |
| Ορθογραφικός έλεγχος ιστοσελίδων       | 184 |
| Εύρεση και αντικατάσταση κειμένου      | 185 |
|                                        |     |

#### ΕΡΓΑΣΙΑ ΜΕ ΕΙΚΟΝΕΣ 9

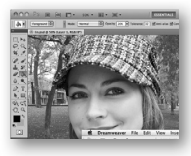

| Επανάληψη βασικής θεωρίας εικόνων στο web                       | 192 |
|-----------------------------------------------------------------|-----|
| Προεπισκόπηση του ολοκληρωμένου αρχείου                         | 196 |
| Εισαγωγή εικόνας                                                | 197 |
| Προσαρμογή θέσεων εικόνων με κλάσεις CSS                        | 199 |
| Εργασία με την παλέτα Insert                                    | 201 |
| Χρήση του Adobe Bridge                                          |     |
| Εισαγωγή ασύμβατων τύπων αρχείων                                | 204 |
| Εργασία με τα έξυπνα αντικείμενα του Photoshop                  |     |
| Αντιγραφή και επικόλληση εικόνων από τα Fireworks και Photoshop | 209 |
| Εισαγωγή εικόνων με μεταφορά και απόθεση                        | 211 |
| Βελτιστοποίηση εικόνων με το Property inspector                 |     |

#### 10 ΕΡΓΑΣΙΑ ΜΕ ΠΛΟΗΓΗΣΗ

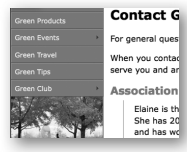

| Τα βασικά για τις υπερσυνδέσεις                  | .218  |
|--------------------------------------------------|-------|
| Προεπισκόπηση του ολοκληρωμένου αρχείου σας      | .219  |
| Δημιουργία εσωτερικών υπερσυνδέσεων              | 222   |
| Δημιουργία σύνδεσης εικόνας                      | . 225 |
| Δημιουργία εξωτερικής σύνδεσης                   | . 226 |
| Προετοιμασία συνδέσεων ηλεκτρονικού ταχυδρομείου | 227   |
| Στόχευση στοιχείων σελίδας                       | . 229 |
| Εισαγωγή γραμμών μενού Spry                      | 232   |
| Εισαγωγή μενού Spry ως στοιχείου βιβλιοθήκης     | 250   |
| Έλεγχος της σελίδας σας                          | 254   |

#### 158

#### 190

#### 11 ΠΡΟΣΘΗΚΗ ΔΙΑΛΟΓΙΚΟΤΗΤΑΣ

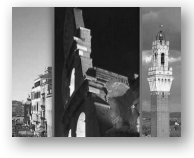

| Μάθετε τις συμπεριφορές του Dreamweaver     | .260 |
|---------------------------------------------|------|
| Προεπισκόπηση ολοκληρωμένου αρχείου         | 261  |
| Εργασία με τις συμπεριφορές του Dreamweaver | .263 |
| Εργασία με τα εργαλεία του Spry Accordion   | .269 |
|                                             |      |

#### 12 ΕΡΓΑΣΙΑ ΜΕ ΤΟ FLASH

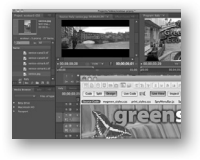

| Τι είναι το Flash                    | 278 |
|--------------------------------------|-----|
| Προεπισκόπηση ολοκληρωμένου αρχείου  | 278 |
| Προσθήκη κίνησης του Flash σε σελίδα | 279 |
| Προσθήκη αρχείου FLV σε σελίδα       | 283 |

#### 13 ΕΡΓΑΣΙΑ ΜΕ ΦΟΡΜΕΣ

2011 Eco-Tour Sign-up Form To sign op the 3211 for-Tour, please fill out the for Tour Context Information Hama: Customer Account Legian Customer Account Legian Control on the sign of the second confirm on parsword. It is the the second second second second confirm on parsword.

| Προεπισκόπηση ολοκληρωμένου αρχείου                  | 290 |
|------------------------------------------------------|-----|
| Μάθετε για τις φόρμες                                | 292 |
| Προσθήκη φόρμας σε σελίδα                            | 293 |
| Εισαγωγή στοιχείων φόρμας κειμένου                   | 295 |
| Εισαγωγή πλαισίων ελέγχου                            | 304 |
| Δημιουργία ραδιοφωνικών κουμπιών                     | 306 |
| Εργασία με λίστες                                    | 309 |
| Προσθήκη κουμπιού υποβολής                           | 311 |
| Καθορισμός ενέργειας φόρμας                          | 313 |
| Αποστολή δεδομένων φόρμας με ηλεκτρονικό ταχυδρομείο | 315 |
| Απόδοση στυλ σε φόρμες                               | 319 |

#### 14 ΕΡΓΑΣΙΑ ΜΕ ΔΕΔΟΜΕΝΑ ΣΤΟ WEB

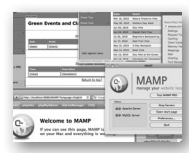

| Εργασία με δυναμικό περιεχόμενο           | . 326 |
|-------------------------------------------|-------|
| Προεπισκόπηση του ολοκληρωμένου αρχείου   | .326  |
| Χρήση δεδομένων HTML και XML              | . 328 |
| Επιλογή μοντέλου διακομιστή               | . 338 |
| Ρύθμιση παραμέτρων τοπικού διακομιστή web | . 340 |
| Δημιουργία διακομιστή δοκιμών             | . 340 |
| Κατασκευή εφαρμογών βάσεων δεδομένων      | . 343 |

### 288

324

276

352

380

#### 15 ΚΑΤΑΣΚΕΥΗ ΔΥΝΑΜΙΚΩΝ ΣΕΛΙΔΩΝ ΜΕ ΔΕΔΟΜΕΝΑ

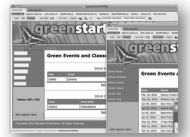

| Κατασκευή σελίδων με ASP, ColdFusion ή PHP  | 354 |
|---------------------------------------------|-----|
| Δημιουργία ομάδων κύριων/αναλυτικών σελίδων | 363 |
| Δημιουργία αναλυτικών σελίδων.              | 374 |

#### 16 ΕΡΓΑΣΙΑ ΜΕ ΚΩΔΙΚΑ

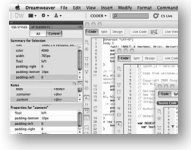

| Περίληψη εργαλείων κώδικα38       | 82 |
|-----------------------------------|----|
| Επιλογή κώδικα                    | 83 |
| Σύμπτυξη κώδικα                   | 84 |
| Ανάπτυξη κώδικα                   | 85 |
| Προσθήκη νέου κώδικα              | 86 |
| Χρήση του Code Navigator38        | 88 |
| Προσπέλαση ζωντανού κώδικα3ε      | 89 |
| Χρήση κατάστασης επιθεώρησης 39   | 91 |
| Εργασία με σχετικά αρχεία         | 92 |
| Προσπέλαση προβολής Split Code 39 | 93 |
| Σχολιασμός κώδικα                 | 93 |

#### 17 ΔΗΜΟΣΙΕΥΣΗ ΣΤΟ WEB

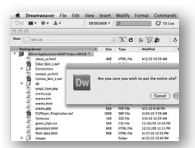

| Ορισμός απομακρυσμένου site                  | 398 |
|----------------------------------------------|-----|
| Απόκρυψη φακέλων και αρχείων                 | 405 |
| Τακτοποίηση                                  | 407 |
| Μεταφορά του site στο web                    | 410 |
| Συγχρονισμός τοπικών και απομακρυσμένων site | 413 |

#### **EYPETHPIO**

## ΕΙΣΑΓΩΓΗ

To Adobe® Dreamweaver® CS5 είναι ένα πρωτοπόρο πρόγραμμα δημιουργίας ιστοσελίδων. Είτε το επάγγελμά σας αφορά στη δημιουργία websites, είτε είναι κάτι που κάνετε γιατί σας αρέσει, το Dreamweaver σας προσφέρει όλα τα εργαλεία που χρειάζεστε, ώστε τα αποτελέσματά σας να χαρακτηρίζονται από επαγγελματική ποιότητα.

## Σχετικά με το Βήμα προς βήμα

Το Adobe Dreamweaver CS5 Βήμα προς Βήμα αποτελεί κομμάτι της εκπαιδευτικής σειράς για προγράμματα γραφικών και εκδόσεων Adobe που αναπτύσσονται με την υποστήριξη ειδικών της Adobe. Τα μαθήματα σχεδιάζονται έτσι ώστε να μπορείτε να προχωράτε με το δικό σας ρυθμό. Αν είστε αρχάριοι στο Dreamweaver, θα μάθετε τις βασικές έννοιες που είναι απαραίτητες προκειμένου να λειτουργήσετε σωστά το πρόγραμμα. Αν χρησιμοποιείτε ήδη το πρόγραμμα, θα διαπιστώσετε ότι αυτό το βιβλίο σας διδάσκει πολλά εξειδικευμένα χαρακτηριστικά και συμπεριλαμβάνει συμβουλές και τεχνικές για τη βέλτιστη χρήση της νέας έκδοσης του Dreamweaver.

Κάθε μάθημα παρέχει οδηγίες σε μορφή βημάτων για τη δημιουργία συγκεκριμένων έργων, υπάρχει όμως αρκετός χώρο για εξερεύνηση και πειραματισμό. Μπορείτε να ακολουθήσετε το βιβλίο από την αρχή ως το τέλος, ή μπορείτε να ασχοληθείτε μόνο εκείνα τα μαθήματα που αντιστοιχούν στα δικά σας ενδιαφέροντα και τις δικές σας ανάγκες. Κάθε μάθημα ολοκληρώνεται με μία ενότητα ανασκόπησης που συνοψίζει ό,τι μάθατε.

## Προϋποθέσεις

Πριν ξεκινήσετε να χρησιμοποιείτε το Adobe Dreamweaver CS5 Βήμα προς Βήμα, θα πρέπει να γνωρίζετε πώς λειτουργεί ο υπολογιστής σας και το λειτουργικό σύστημά του. Θα πρέπει να γνωρίζετε πώς να χρησιμοποιείτε το ποντίκι και τα βασικά μενού και εντολές και επίσης πώς να ανοίγετε, να αποθηκεύετε και να κλείνετε αρχεία. Εάν πρέπει να κάνετε μία επανάληψη σε αυτές τις τεχνικές, διαβάστε την έντυπη ή την ηλεκτρονική τεκμηρίωση που συμπεριλαμβάνεται στο λειτουργικό σύστημά σας Microsoft Windows ή Apple Macintosh.

#### Εγκατάσταση του προγράμματος

Πριν εκτελέσετε οποιαδήποτε άσκηση του βιβλίου, βεβαιωθείτε ότι το σύστημα του υπολογιστή σας πληροί τις απαιτήσεις υλικού για το Dreamweaver CS5, το οποίο έχετε ρυθμίσει σωστά και έχετε εγκαταστήσει όλα τα απαιτούμενα προγράμματα λογισμικού.

Το λογισμικό Adobe Dreamweaver CS5 δεν περιλαμβάνεται στο δίσκο και πρέπει να το προμηθευτείτε ξεχωριστά ως αυτόνομο προϊόν ή ως μέρος μιας από τις εκδόσεις Creative Suite. Για πλήρεις οδηγίες για την εγκατάσταση του λογισμικού, διαβάστε το αρχείο "How to Install" στο CD του βιβλίου.

### Αντιγραφή των αρχείων του βιβλίου

Το CD του βιβλίου περιλαμβάνει φακέλους που περιέχουν όλα τα ηλεκτρονικά αρχεία για τα μαθήματα. Κάθε μάθημα έχει το δικό του φάκελο ο οποίος περιέχει τα αρχεία και τους πόρους που θα χρειαστείτε για να ολοκληρώσετε το μάθημα. Πρέπει να εγκαταστήσετε αυτούς τους φακέλους στο σκληρό δίσκο σας, ώστε να μπορείτε να χρησιμοποιήσετε τα αρχεία για τα μαθήματα. Προτείνουμε να αποθηκεύετε όλους τους φακέλους των μαθημάτων στο σκληρό δίσκο σας, αλλά αν θέλετε να κάνετε οικονομία χώρου στο σκληρό δίσκο σας, μπορείτε να εγκαταστήσετε τους φακέλους των μαθημάτων στο σκληρό δίσκο σας, αλλά αν θέλετε να κάνετε οικονομία χώρου στο σκληρό δίσκο σας, μπορείτε να εγκαταστήσετε τους φακέλους των μαθημάτων που χρειάζεστε. Είναι ιδιαίτερα σημαντικό να αποθηκεύσετε όλους τους φακέλους των μαθημάτων σε ένα φάκελο μέσα στο δίσκο σας. Εάν ακολουθήσετε την προτεινόμενη σειρά μαθημάτων, αυτός ο βασικός φάκελος θα αποτελέσει τον τοπικό ριζικό φάκελο, όπως θα περιγράψουμε στο Μάθημα 4.

Για να εγκαταστήσετε τα αρχεία του βιβλίου:

- Εισάγετε το CD του βιβλίου στη μονάδα οπτικού δίσκου του υπολογιστή σας.
- 2 Πηγαίνετε στη μονάδα CD/DVD στον υπολογιστή σας.
- 3 Εάν σκοπεύετε να ολοκληρώσετε όλα τα μαθήματα του βιβλίου με τη σειρά, μεταφέρετε το φάκελο Lessons στο σκληρό δίσκο του υπολογιστή σας. Διαφορετικά, πηγαίνετε στο βήμα 5.

Ο φάκελος Lessons περιέχει όλους τους ξεχωριστούς φακέλους για κάθε μάθημα και άλλους πόρους που απαιτούνται για την εκπαίδευση.

4 Μετονομάστε το φάκελο Lessons σε DW-CIB.

Αυτός ο φάκελος θα είναι ο τοπικός ριζικός φάκελος.

5 Εάν επιθυμείτε να εκτελέσετε ένα ή περισσότερα μαθήματα ξεχωριστά, αντιγράψτε κάθε φάκελο μαθήματος στη μονάδα του σκληρού δίσκου σας, όπως πρέπει. Στη συνέχεια, προχωρήστε στην ενότητα "Γρήγορη εκκίνηση" για περισσότερες οδηγίες.

Δεν μπορείτε να χρησιμοποιήσετε αρχεία και φακέλους ενός μαθήματος για άλλο μάθημα.

### Προτεινόμενη σειρά μαθημάτων

Ο σκοπός του βιβλίου είναι να σας οδηγήσει στην εκμάθηση όλων των πραγμάτων που χρειάζεστε για σχεδίαση, ανάπτυξη και παραγωγή website σε εισαγωγικό και μεσαίο επίπεδο. Κάθε νέο μάθημα βασίζεται σε προηγούμενες ασκήσεις, χρησιμοποιώντας τα αρχεία και τους πόρους που χρησιμοποιήσατε για να αναπτύξετε ένα ολόκληρο website. Προτείνουμε να ακολουθήσετε τα μαθήματα με τη σειρά προκειμένου να ολοκληρώσετε ένα επιτυχημένο έργο και να καταλάβετε καλύτερα όλες τις πτυχές της σχεδίασης στο web.

Το ιδανικό σενάριο εκπαίδευσης ξεκινά από το Μάθημα 1 και προχωρά μέσα απ' όλο το βιβλίο ως το Μάθημα 17. Επειδή κάθε μάθημα δημιουργεί απαραίτητα αρχεία και υλικό για το επόμενο, όταν ξεκινήσετε μ' αυτό το σενάριο, δεν θα πρέπει να παραλείψετε κανένα μάθημα, ούτε μεμονωμένες ασκήσεις. Ενώ είναι ιδανική, αυτή η μέθοδος ίσως δεν είναι η πιο πρακτική για κάθε χρήστη. Έτσι, αν θέλετε, μπορείτε να παρακολουθήσετε ξεχωριστά μαθήματα χρησιμοποιώντας τη μέθοδο γρήγορης εκκίνησης που περιγράφουμε στην επόμενη ενότητα.

## Γρήγορη εκκίνηση

Για χρήστες που δεν έχουν το χρόνο ή τη διάθεση να παρακολουθήσουν κάθε μάθημα του βιβλίου με τη σειρά, ή έχουν δυσκολίες σε ένα συγκεκριμένο μάθημα, περιλαμβάνεται μια μέθοδος γρήγορης εκκίνησης που θα διευκολύνει την ολοκλήρωση μεμονωμένων μαθημάτων ενός ή εκτός σειράς. Από τη στιγμή που θα αρχίσετε να χρησιμοποιείτε τη μέθοδο γρήγορης εκκίνησης, θα πρέπει να τη χρησιμοποιήσετε σε όλα τα επόμενα μαθήματα. Για παράδειγμα, εάν θέλετε να δοκιμάσετε τη γρήγορη εκκίνηση στο Μάθημα 6, θα πρέπει να κάνετε το ίδιο και για το Μάθημα 7. Σε πολλές περιπτώσεις, τα απαραίτητα αρχεία για επόμενες ασκήσεις δημιουργήθηκαν σε προηγούμενα μαθήματα και ασκήσεις και ίσως δεν υπάρχουν σε ένα περιβάλλον γρήγορης εκκίνησης.

Κάθε φάκελος μαθήματος περιέχει όλα τα αρχεία και τους πόρους που απαιτούνται για την ολοκλήρωση των ασκήσεων που περιέχονται μέσα σ' αυτό το μάθημα. Κάθε φάκελος περιέχει ολοκληρωμένα αρχεία, αρχεία σε διάφορα στάδια ολοκλήρωσης και προσαρμοσμένα αρχεία προτύπων και βιβλιοθήκης. Αυτοί οι φάκελοι μοιάζουν να περιέχουν φαινομενικά επαναλαμβανόμενα περιεχόμενα. Αλλά αυτά τα διπλά αρχεία και πόροι, στις περισσότερες περιπτώσεις, δεν μπορούν να χρησιμοποιηθούν αντί των παρόμοιών τους σε άλλα μαθήματα και ασκήσεις. Αν το κάνετε αυτό, πιθανώς δεν θα καταφέρετε να επιτύχετε το στόχο της άσκησης.

Η μέθοδος γρήγορης εκκίνησης για την ολοκλήρωση μεμονωμένων μαθημάτων αντιμετωπίζει κάθε φάκελο σαν ένα ανεξάρτητο website. Για να την ακολουθήσετε για ένα μάθημα, αντιγράψτε το φάκελο μαθήματος στο σκληρό δίσκο σας και δημιουργήστε ένα νέο site γι' αυτό το μάθημα χρησιμοποιώντας το παράθυρο διαλόγου Site Setup. Διατηρήστε τα site γρήγορης εκκίνησης και τους πόρους σας στους αρχικούς φακέλους, ώστε να αποφευχθούν συγκρούσεις. Μία πρόταση είναι να οργανώσετε τους φακέλους μαθημάτων, όπως και τους φακέλους των δικών σας site, σε έναν κύριο φάκελο με το όνομα webs ή sites κοντά στη ρίζα του σκληρού δίσκου σας. Θα πρέπει όμως να αποφύγετε τη χρήση του φακέλου εφαρμογών του Dreamweaver ή οποιωνδήποτε φακέλων που περιέχουν ένα διακομιστή web, όπως είναι οι Apache, ColdFusion ή Internet Information Services (IIS). Μπορείτε αν θέλετε να χρησιμοποιήσετε τη μέθοδο γρήγορης εκκίνησης για όλα τα μαθήματα.

Για να ετοιμάσετε ένα site γρήγορης εκκίνησης, κάντε τα παρακάτω:

**1** Επιλέξτε Site > New Site.

Θα ανοίξει το παράθυρο διαλόγου Site Setup.

- 2 Στο πεδίο Site Name, εισάγετε το όνομα του μαθήματος, όπως lesson06.
- 3 Δίπλα στο πεδίο Local Site Folder, κάντε κλικ στο εικονίδιο Browse (). Πηγαίνετε στο φάκελο του μαθήματος που αντιγράψατε από τον δίσκο του βιβλίου και κάντε κλικ στο Select/Choose.
- 4 Κάντε κλικ στο βέλος ()) δίπλα στη κατηγορία Advanced Settings προκειμένου να αποκαλύψετε τις καρτέλες που υπάρχουν εκεί. Επιλέξτε την κατηγορία Local Info.
- 5 Δίπλα στο πεδίο Default Images Folder, κάντε κλικ στο εικονίδιο Browse. Όταν ανοίξει το παράθυρο διαλόγου, πηγαίνετε στο φάκελο Images που περιλαμβάνεται μέσα στο φάκελο του μαθήματος και κάντε κλικ στο Select/Choose.
- 6 Στο παράθυρο διαλόγου Site Setup, κάντε κλικ στο Save.
- 7 Το όνομα του ενεργού website θα εμφανιστεί στο αναδυόμενο μενού Show της παλέτας Files. Εάν χρειαστεί, πατήστε Ctrl-Shift-F/Cmd-Shift-F για να ανοίξετε την παλέτα Files και επιλέξτε το επιθυμητό website από το μενού Show.

Αυτά τα βήματα θα πρέπει να επαναληφθούν για κάθε μάθημα για το οποίο επιθυμείτε τη γρήγορη εκκίνηση. Για μια πιο αναλυτική περιγραφή για την ετοιμασία ενός site στο Dreamweaver, διαβάστε το Μάθημα 4, "Γρήγορο ξεκίνημα".

#### Διαμόρφωση του χώρου εργασίας

To Dreamweaver περιλαμβάνει αρκετούς χώρους εργασίας που μπορούν να φιλοξενήσουν διάφορες διαμορφώσεις υπολογιστή και ξεχωριστές ροές εργασίας. Γι' αυτό το βιβλίο, ο καλύτερος χώρος εργασίας που μπορείτε να χρησιμοποιήσετε είναι η ρύθμιση Designer.

- 1 Στο Dreamweaver CS5, βρείτε τη γραμμή εφαρμογής, Application. Εάν χρειάζεται, επιλέξτε Window > Application Bar για να την εμφανίσετε.
- 2 Ο προεπιλεγμένος χώρος εργασίας ονομάζεται Designer. Εάν δεν εμφανίζεται, χρησιμοποιήστε το αναδυόμενο μενού στη γραμμή Application για να τον επιλέξετε.

Οι περισσότερες από τις εικόνες του βιβλίου εμφανίζουν το χώρο εργασίας Designer. Όταν ολοκληρώσετε τα μαθήματα του βιβλίου, πειραματιστείτε με άλλους χώρους εργασίας μέχρι να βρείτε αυτόν που σας ταιριάζει.

Για μια πιο αναλυτική περιγραφή των χώρων εργασίας του Dreamweaver, διαβάστε το Μάθημα 1, "Προσαρμογή του χώρου εργασίας."

### Οδηγίες για Windows και Macintosh

Στις περισσότερες περιπτώσεις, το Dreamweaver εκτελείται με τον ίδιο τρόπο στα Windows και στο Mac OS X. Μικρές διαφορές υπάρχουν μεταξύ των δύο εκδόσεων, κυρίως λόγω θεμάτων που αφορούν τις δύο πλατφόρμες και δεν ελέγχονται από το πρόγραμμα. Οι περισσότερες είναι απλά διαφορές στις συντομεύσεις πληκτρολογίου, στον τρόπο εμφάνισης των παραθύρων διαλόγου και στην ονομασία των κουμπιών. Τα στιγμιότυπα οθόνης επίσης διαφέρουν στο βιβλίο για τις δύο πλατφόρμες. Όταν διαφέρουν συγκεκριμένες εντολές, υπάρχει σχετική παρατήρηση μέσα στο κείμενο. Οι εντολές των Windows αναφέρονται πρώτες και ακολουθούν οι αντίστοιχες σε Macintosh, όπως Ctrl-C/Cmd-C. Κοινές συντομεύσεις χρησιμοποιούνται για όλες τις εντολές, όποτε αυτό είναι δυνατό, ως εξής:

| WINDOWS         | MACINTOSH     |
|-----------------|---------------|
| Control = Ctrl  | Command = Cmd |
| Alternate = Alt | Option = Opt  |

#### Πώς θα βρείτε πληροφορίες για το Dreamweaver

Για πλήρεις, ενημερωμένες πληροφορίες για τις παλέτες, τα εργαλεία και άλλα χαρακτηριστικά του Dreamweaver, επισκεφτείτε το website της. Επιλέξτε Help > Dreamweaver Help. Θα ανοίξει η εφαρμογή Adobe Help και θα δείτε αυτόματα τα τελευταία αρχεία βοήθειας από το website της Adobe Community Help. Αυτά τα αρχεία αποθηκεύονται τοπικά στον υπολογιστή σας, ώστε να μπορείτε να τα προσπελάσετε ακόμα κι όταν δεν είστε συνδεδεμένοι στο Internet. Μπορείτε επίσης να κατεβάσετε μια έκδοση PDF των αρχείων Dreamweaver Help από την εφαρμογή Adobe Help.

Για πρόσθετους ενημερωτικούς πόρους, όπως συμβουλές, τεχνικές και τις τελευταίες πληροφορίες για το προϊόν, επισκεφτείτε τη σελίδα www.adobe. com/support/dreamweaver για να προσπελάσετε τη σελίδα βοήθειας της κοινότητας της Adobe.

### Έλεγχος για ενημερώσεις

Η Adobe ανά τακτά διαστήματα παρέχει ενημερώσεις λογισμικού. Μπορείτε να αποκτήσετε αυτές τις ενημερώσεις χρησιμοποιώντας το Adobe Updater, εάν έχετε ενεργή σύνδεση στο Internet.

- 1 Στο Dreamweaver, επιλέξτε Help > Updates. Το Adobe Updater ελέγχει αυτόματα για υπάρχουσες ενημερώσεις για το λογισμικό σας Adobe.
- 2 Στο παράθυρο διαλόγου Adobe Updater, επιλέξτε τις ενημερώσεις που θέλετε να εγκαταστήσετε και κάντε κλικ στο Download And Install Updates ώστε να τις εγκαταστήσετε.

• Σημείωση: Εάν το Dreamweaver διαπιστώσει ότι δεν είστε συνδεδεμένοι στο Internet όταν ανοίγετε την εφαρμογή, επιλέξτε Help > Dreamweaver Help προκειμένου να ανοίξετε τις σελίδες Help HTML που εγκαθίστανται μαζί με το Dreamweaver. Για πιο ενημερωμένες πληροφορίες, ανατρέξτε στην ηλεκτρονική βοήθεια στο Internet ή κατεβάστε το τρέχον αρχείο PDF Dreamweaver Help.

• Σημείωση: Για να επιλέξετε προτιμήσεις για μελλοντικές ενημερώσεις, κάντε κλικ στο Preferences. Μπορείτε να επιλέξετε πόσο συχνά το Adobe Updater  $\theta a$ πρέπει να ελέγχει αν υπάρχουν νέες ενημερώσεις, να αναγνωρίζει τις εφαρμογές που ενημερώνονται και αν θα τις λαμβάνει αυτόματα. Κάντε κλικ στο ΟΚ προκειμένου να δεχτείτε τις νέες ρυθμίσεις.

#### Πρόσθετοι πόροι

To Adobe Dreamweaver CS5 Βήμα προς Βήμα δεν αποσκοπεί να αντικαταστήσει την τεκμηρίωση που συνοδεύει το πρόγραμμα, ούτε είναι μία αναλυτικότατη αναφορά για όλα τα χαρακτηριστικά του προγράμματος. Μόνο οι εντολές και οι επιλογές που χρησιμοποιούνται στα μαθήματα εξηγούνται σε αυτό το βιβλίο. Για πιο αναλυτικές πληροφορίες για τα χαρακτηριστικά του προγράμματος, ανατρέξτε στις παρακάτω πηγές:

Adobe Community Help: Η βοήθεια της κοινότητας, Community Help, συγκεντρώνει ενεργούς χρήστες προϊόντων της Adobe, μέλη ομάδων προϊόντων της Adobe, συγγραφείς και ειδικούς προκειμένου να σας δώσει τις πιο χρήσιμες, σχετικές και ενημερωμένες πληροφορίες για προϊόντα της Adobe. Είτε ψάχνετε για ένα δείγμα κώδικα είτε για μιαν απάντηση σε ένα πρόβλημα, είτε έχετε μια ερώτηση για το λογισμικό είτε θέλετε να μοιραστείτε μια χρήσιμη συμβουλή ή συνταγή, θα επωφεληθείτε από το Community Help. Τα αποτελέσματα αναζήτησης θα σας δείχνουν υλικό όχι μόνο από την Adobe, αλλά και από την κοινότητα.

Με το Adobe Community Help μπορείτε να κάνετε τα εξής:

- Προσπέλαση ενημερωμένων οριστικών αναφορών εντός και εκτός δικτύου
- Εύρεση του πιο σχετικού υλικού που συνεισφέρουν ειδικοί της κοινότητας της Adobe, από το Adobe.com ή από αλλού
- Σχόλια και βαθμολογίες για υλικό στην κοινότητα της Adobe
- Λήψη περιεχομένου βοήθειας απευθείας στον υπολογιστή σας για χρήση εκτός Internet
- Εύρεση σχετικού υλικού με δυναμικά εργαλεία αναζήτησης και πλοήγησης

Για να προσπελάσετε το Community Help: Εάν έχετε οποιοδήποτε προϊόν CS5 της Adobe, τότε έχετε ήδη την εφαρμογή Community Help. Για να ενεργοποιήσετε τη βοήθεια, επιλέξτε Help > Dreamweaver Help. Αυτή η βοηθητική εφαρμογή σάς επιτρέπει να εκτελείτε αναζητήσεις και να περιεργάζεστε το υλικό της Adobe και της κοινότητας, αλλά και να σχολιάζετε και να βαθμολογείτε οποιοδήποτε άρθρο, όπως θα κάνατε και στο πρόγραμμα περιήγησης. Ωστόσο, μπορείτε να λάβετε το Adobe Help και υλικό της γλώσσας αναφοράς στον υπολογιστή σας, για χρήση εκτός δικτύου, αλλά μπορείτε επίσης να εγγραφείτε συνδρομητές σε νέες ενημερώσεις υλικού (τις οποίες μπορείτε να λαμβάνετε αυτόματα), ώστε να έχετε πάντα το πιο ενημερωμένο υλικό για τα προϊόντα της Adobe πάντα. Μπορείτε να λάβετε την εφαρμογή από τη σελίδα www.adobe.com/support/chc/index.html.

Το υλικό της Adobe ανανεώνεται βάσει ανάδρασης και συνεισφορών στην κοινότητα. Μπορείτε να συνεισφέρετε με πολλούς τρόπους: προσθέστε σχόλια σε υλικό ή φόρουμ, συμπεριλαμβάνοντας συνδέσεις για υλικό που υπάρχει στο web, δημοσιεύστε το δικό σας υλικό χρησιμοποιώντας το εργαλείο Community Publishing και συμμετέχετε στην εφαρμογή Cookbook Recipes. Ανακαλύψτε πώς μπορείτε να συνεισφέρετε στη διεύθυνση www. adobe.com/community/publishing/download.html. Επισκεφτείτε το http://community.adobe.com/help/profile/faq.html για απαντήσεις σε συχνές ερωτήσεις για το Community Help.

Adobe Dreamweaver Help and Support: Στη σελίδα www.adobe.com/support/dreamweaver θα βρείτε και θα περιηγηθείτε στο υλικό του Help and Support στο site της Adobe.

Adobe TV: To site http://tv.adobe.com είναι ένας ηλεκτρονικός πόρος με βίντεο για οδηγίες από ειδικούς και υλικό, το οποίο θα σας εμπνεύσει να δημιουργήσετε διάφορα έργα με προϊόντα της Adobe, όπου συμπεριλαμβάνεται και ένα κανάλι How To που θα σας βοηθήσει να ξεκινήσετε.

Adobe Design Center: Η διεύθυνση www.adobe.com/designcenter προσφέρει αναλυτικά άρθρα για θέματα σχεδίασης, μια συλλογή με τα έργα κορυφαίων σχεδιαστών, βοηθήματα και άλλα.

Adobe Developer Connection: Στη διεύθυνση www.adobe.com/devnet θα βρείτε τεχνικά άρθρα, δείγματα κώδικα και βίντεο με οδηγίες που καλύπτουν προϊόντα και τεχνολογίες προγραμματισμού της Adobe.

Πόροι για εκπαιδευτές: Στη διεύθυνση www.adobe.com/education θα βρείτε τρία δωρεάν προγράμματα που ακολουθούν μια ολοκληρωμένη προσέγγιση στη διδασκαλία του λογισμικού της Adobe και τα οποία μπορούν να χρησιμοποιηθούν για την προετοιμασία εξετάσεων Adobe Certified Associate.

Δείτε επίσης τις παρακάτω χρήσιμες συνδέσεις:

**Χώροι συζήτησης χρηστών της Adobe:** http://forums.adobe.com -- σας επιτρέπει να παρεμβαίνετε σε συζητήσεις μεταξύ ομότιμων, να κάνετε ερωτήσεις και να παίρνετε απαντήσεις για προϊόντα της Adobe.

Χώρος αγορών και ανταλλαγών της Adobe: www.adobe.com/cfusion/ exchange -- ένας κεντρικός πόρους για εύρεση εργαλείων, υπηρεσιών, επεκτάσεων, δειγμάτων κώδικα και πολλών άλλων πραγμάτων που συμπληρώνουν και επεκτείνουν τα προγράμματά σας της Adobe.

Η αρχική σελίδα του προγράμματος Dreamweaver CS5: www.adobe.com/ products/dreamweaver

**Εργαστήρια της Adobe:** http://labs.adobe.com – σας δίνει πρόσβαση σε καινοτομίες τεχνολογίας αιχμής, όπως και σε φόρουμ όπου μπορείτε να αλληλεπιδράσετε με ομάδες ανάπτυξης της Adobe που κατασκευάζουν αυτήν την τεχνολογία, αλλά και από άλλα μέλη της κοινότητας με παρόμοιες ανησυχίες.

#### Πιστοποίηση από την Adobe

Τα προγράμματα πιστοποίησης και εκπαίδευσης της Adobe έχουν σχεδιαστεί έτσι, ώστε να βοηθούν τους πελάτες της Adobe να βελτιώνουν και να προωθούν τις δεξιότητές τους. Υπάρχουν τέσσερα επίπεδα πιστοποίησης:

- Adobe Certified Associate (ACA)
- Adobe Certified Expert (ACE)
- Adobe Certified Instructor (ACI)
- Adobe Authorized Training Center (AATC)

Το πρόγραμμα Adobe Certified Associate (ACA) πιστοποιεί ότι όσοι το ολοκληρώνουν με επιτυχία κατέχουν τις βασικές γνώσεις που είναι απαραίτητες για σχεδίαση, κατασκευή και διατήρηση αποτελεσματικής επικοινωνίας χρησιμοποιώντας διάφορες μορφές ψηφιακών μέσων.

Το πρόγραμμα Adobe Certified Expert είναι ένας τρόπος για τους εξειδικευμένους χρήστες να αναβαθμίζουν τα διαπιστευτήριά τους. Μπορείτε να χρησιμοποιήσετε την πιστοποίηση της Adobe ως καταλύτη για την αύξηση του μισθού σας, την εύρεση εργασίας ή την προώθηση της εμπειρία σας.

Εάν είστε εκπαιδευτής επιπέδου ACE, τα προγράμματα Adobe Certified Instructor ενισχύουν τις δεξιότητές σας και σας παρέχουν πρόσβαση στην ευρεία γκάμα των πόρων της Adobe. Τα κέντρα εκπαίδευσης Adobe Authorized Training Centers παρέχουν σειρές μαθημάτων και εκπαίδευσης για τα προϊόντα της Adobe, μόνο με πιστοποιημένους εκπαιδευτές της Adobe. Θα βρείτε έναν κατάλογο που αφορά στα κέντρα AATC στη διεύθυνση http:// partners.adobe.com/public/partnerfinder/tp/show\_find.do.

Για πληροφορίες για τα προγράμματα πιστοποίησης της Adobe, επισκεφτείτε το www.adobe.com/support/certification/.

### Επιταχύνετε τη ροή εργασίας σας με το Adobe CS Live

Το Adobe CS Live είναι ένα σύνολο από ηλεκτρονικές υπηρεσίες που εκμεταλλεύονται τη σύνδεση στο web και ενσωματώνονται στο Adobe Creative Suite 5 για απλοποίηση της δημιουργικής διαδικασίας επιμέλειας, για επιτάχυνση των δοκιμών συμβατότητας ενός website, για παράδοση σημαντικών πληροφοριών από χρήστες του web και άλλα, τα οποία σας επιτρέπουν να εστιάσετε στη δημιουργία των πιο σημαντικών έργων σας. Οι υπηρεσίες του CS Live παρέχονται δωρεάν για περιορισμένο χρόνο\* και μπορούν να προσπελαστούν μέσω Internet ή μέσα από τις εφαρμογές του Creative Suite 5.

To Adobe BrowserLab αφορά τους σχεδιαστές και προγραμματιστές του web που πρέπει να εξετάζουν και να δοκιμάζουν τις ιστοσελίδες τους σε πολλαπλά προγράμματα περιήγησης και λειτουργικά συστήματα. Αντίθετα από άλλες λύσεις συμβατότητας προγραμμάτων περιήγησης, το BrowserLab δημιουργεί στιγμιότυπα οθόνης εικονικά μετά από ζήτηση του χρήστη, με πολλαπλά εργαλεία προβολής και διάγνωσης, και μπορεί να χρησιμοποιηθεί με το Dreamweaver CS5 για προεπισκόπηση τοπικού υλικού και διαφορετικών καταστάσεων διαδραστικών σελίδων. Ως μια ηλεκτρονική υπηρεσία, το BrowserLab έχει ταχείς κύκλους ανάπτυξης, με μεγαλύτερη ευελιξία για εκτεταμένη υποστήριξη προγραμμάτων περιήγησης και αναβαθμισμένες λειτουργίες.

To Adobe CS Review αφορά δημιουργικούς επαγγελματίες που θέλουν ένα νέο επίπεδο αποτελεσματικότητας στη δημιουργική διαδικασία επιμέλειας. Αντίθετα από άλλες υπηρεσίες που προσφέρουν ηλεκτρονικές δυνατότητες εξέτασης δημιουργικού υλικού, μόνο το CS Review σας επιτρέπει να δημοσιεύσετε μια κριτική στο web απευθείας μέσα από τα προγράμματα InDesign, Photoshop, Photoshop Extended και Illustrator και να βλέπετε σχόλια άλλων σχολιαστών μέσα στην αρχική εφαρμογή του Creative Suite.

To Acrobat.com αφορά δημιουργικούς επαγγελματίες που πρέπει να εργάζονται με ομάδες συναδέλφων και πελατών προκειμένου να οδηγήσουν ένα δημιουργικό έργο από μια περίληψη στο τελικό προϊόν. Το Acrobat.com είναι ένα σύνολο από ηλεκτρονικές υπηρεσίες όπως διάσκεψη στο web, ηλεκτρονική κοινοχρησία αρχείων και χώρους εργασίας. Αντίθετα από τη συνεργασία μέσω e-mail και από την παρακολούθηση χρονοβόρων συσκέψεων, το Acrobat.com φέρνει τους ανθρώπους στη δουλειά σας αντί να στέλνει αρχεία σε ανθρώπους, ώστε να μπορείτε να επιταχύνετε την διαδικαστική πλευρά της δημιουργικής διεργασίας μαζί με τους συνεργάτες σας, από οποιαδήποτε θέση.

To Adobe Story αφορά δημιουργικούς επαγγελματίες, παραγωγούς και συγγραφείς που εργάζονται ή συνεργάζονται με δέσμες ενεργειών. Το Story είναι ένα εργαλείο συνεργατικής ανάπτυξης δεσμών ενεργειών που μετατρέπει τις δέσμες ενεργειών σε μεταδεδομένα, τα οποία μπορούν να χρησιμοποιηθούν με τα εργαλεία Adobe CS5 Production Premium για καλύτερη οργάνωση των ροών εργασίας και για δημιουργία πόρων σε βίντεο.

To SiteCatalyst NetAverages αφορά επαγγελματίες του web και ανθρώπους που εργάζονται εκτός γραφείου, οι οποίοι θέλουν να βελτιστοποιήσουν τα έργα τους για ευρύτερα κοινά. Το =23 NetAverages παρέχει τεχνογνωσία για το πώς οι χρήστες μπορούν να προσπελάσουν το web, κάτι που συμβάλλει στη μείωση των τυχαίων αποφάσεων και της εικασίας στην αρχή της δημιουργικής διεργασίας. Μπορείτε να προσπελάσετε συγκεντρωτικά δεδομένα χρηστών, όπως τύπο προγράμματος περιήγησης, λειτουργικό σύστημα, προφίλ φορητής συσκευής, ανάλυση οθόνης και άλλα, τα οποία θα σας ωφελήσουν στο μέλλον. Τα δεδομένα προέρχονται από τη δραστηριότητα των επισκεπτών σε site πελατών που συμμετέχουν στο πρόγραμμα Omniture SiteCatalyst. Αντίθετα από άλλες πηγές πληροφοριών για το web, το NetAverages προβάλλει δεδομένα με καινοτόμο τρόπο χρησιμοποιώντας το Flash, δημιουργώντας μια ισχυρή και ενδιαφέρουσα εμπειρία, την οποία κάποιος μπορεί να ακολουθήσει άνετα.

#### Μπορείτε να προσπελάσετε το CS Live με τρεις διαφορετικούς τρόπους:

- 1 Προετοιμάστε την πρόσβαση όταν δηλώνετε τα προϊόντα σας Creative Suite 5 και αποκτήστε δωρεάν πρόσβαση που περιλαμβάνει όλα τα χαρακτηριστικά και τα οφέλη της ροής εργασίας που φέρει η χρήση του CS Live με τα προϊόντα CS5.
- 2 Εγγραφτείτε μέσω Internet και αποκτήστε δωρεάν πρόσβαση στις υπηρεσίες CS Live για περιορισμένο χρόνο. Σημειώστε ότι αυτή η επιλογή δεν σας παρέχει πρόσβαση στις υπηρεσίες μέσα από τα προϊόντα σας.
- 3 Οι δοκιμαστικές εκδόσεις των προϊόντων περιλαμβάνουν δωρεάν δοκιμή 30 ημερών των υπηρεσιών του CS Live.

\*Οι υπηρεσίες CS Live παρέχονται δωρεάν για περιορισμένο χρόνο. Για λεπτομέρειες, επισκεφτείτε το www.adobe. com/go/cslive.